T

)-

Prof Dr Dogan Ibrahim Near East University

Sva prava pridržana. Nijedan deo ove knjige ne može biti reprodukovan u bilo kom materijalnom obliku, uključujući fotokopiranje ili slučajno ili nenamerno smeštanje na bilo koji elektronski medijum sa ili uz pomoć bilo kog elektronskog sredstva, bez pismenog odobrenja nosioca autorskih prava osim u skladu sa odredbama zakona o autorskim pravima, dizajnu i patentima iz 1988 godine ili pod uslovima izdatim od Copyright Licensing Agency Ltd, 90 Tottenham Court Road, London, England W1P 9HE. Prijave za pismene dozvole radi štampanja bilo kog dela ove publikacije upućuje se izdavaču ove knjige.

Izdavač je uložio najveće napore da bi se obezbedila tačnost informacije sadržanih u ovoj knjizi. Izdavač ne može da pretpostavi neprijatnosti i ovom izjavom isključuje bilo kakvu odgovornost za bilo koju stranku koja bi imala gubitke ili štetu uzrokovanu greškama ili propustima u ovoj knjizi, bez obzira da li su greške ili propusti nastali usled nemara, nezgode ili bilo kog drugog razloga.

ISBN 978-86-80134-02-4 Autor: Prof Dr Dogan Ibrahim Prevod: Volođa Pezo i Biljana Tešić Izdavač i štampa: Agencija Eho e-mail: redakcija@infoelektronika.net Mojoj supruzi Nadiri, ćerki Alev i mom sinu Ahmeru, za njihovu ljubav i razumevanje.

# Izjava

Autor i izdavači su uložili najveće napore da bi se obezbedila tačnost informacije sadržanih u ovoj knjizi. Ne možemo pretpostaviti neprijatnosti i ovom izjavom isključujemo bilo kakvu odgovornost za bilo koju stranku koja bi imala gubitke ili štetu uzrokovanu greškama ili propustima u ovoj knjizi, bez obzira da li su greške ili propusti nastali usled nemara, nezgode ili bilo kog drugog razloga.

### Zahvalnice

Sledeći materijali koji su reprodukovani u knjizi su vlasništva odgovarajućih nosilaca prava pa se ne mogu štampati ili reprodukovati na bilo koji način bez njihovog prethodnog davanja saglasnosti.

Slika 9-3 do slike 9-6 su uzete sa veb sajta Adafruit

Slika 9-8, slika 9-10 do 9-12 su uzete sa veb sajta ModMyPi

Slika 9-9 uzeta je sa veb sajta PiBorg

Slike 9-13 i slika 9-14 su uzete sa veb sajta Amazon

Slika 11-55 i slika 11-74 su uzete sa veb sajta mikroElektronika

# O autoru

Prof. Dr Dogan Ibrahim ima diplomu inženjera elektronike, magistarsku titulu iz automatske kontrole procesa i doktorsku titulu iz digitalnog procesiranja signala. Dogan je radio u više industrijskih organizacija pre nego što se vratio akademskom životu. Bio je vođa odeljenja za računarski inženjering i odeljenja za bio- medicinski inženjering u Bliskoistočnom Univerzitetu na Kipru (Near East University). Dogan je autor preko 50 tehničkih knjiga o mikrokontrolerima, mikroprocesorima i srodnim oblastima. On je akreditovani elektro inženjer i uvaženi član Instituta Inženjerske tehnologije (Fellow of the Institution of Engineering Technology).

# Sadržaj

| Poglavlje 1 - Uvod u Raspberry Pi                            | 15  |
|--------------------------------------------------------------|-----|
| 1.1 Šta možete raditi sa Raspberry Pi-jem                    | 15  |
| 1.2 Modeli Raspberry Pi-ja                                   | 16  |
| 1.3 Anatomija Raspberry Pi-ja                                | 16  |
| 1.4 Podešavanje vašeg Raspberry Pi-ja                        | 18  |
| 1.4.1 Napajanje                                              | 19  |
| 1.4.2 Monitor                                                | 19  |
| 1.4.3 TV                                                     | 20  |
| 1.4.4 USB tastatura i miš                                    | 21  |
| 1.4.5 USB čvorište (hub) sa napajanjem                       | 21  |
| 1.4.6 SD kartica                                             | 22  |
| 1.4.7 Zvučnici                                               | 22  |
| 1.4.8 Kućište                                                | .16 |
| 1.4.9 USB fleš memorija                                      | 23  |
| 1.4.10 USB fleš hard disk                                    | 23  |
| 1.4.11 USB WiFi adapter                                      | 23  |
| 1.5 Povezivanje                                              | 24  |
| 1.5.1 Opcija 1 Standardna                                    | 24  |
| 1.5.2 Opcija 2 Postavka čvorište sa napajanjem               | 25  |
| 1.6 Rezime                                                   | 26  |
|                                                              | 07  |
| Poglavije 2 - Prebacivanje i instalacija operativnog sistema | 27  |
| 2.1 Preuzimanje operativnog sistema                          | 27  |
| 2.1.1 Preuzimanje NOOBS softvera                             | 28  |
| 2.2 Instalacija operativnog sistema na SD kartici            | 29  |
| 2.2.1 Proširenje fajl sistema                                | 34  |
| 2.2.2 Promena korisničke lozinke                             | 34  |
| 2.2.3 Podizanje sistema                                      | 34  |
| 2.2.4 Internacionalne opcije                                 | 35  |
| 2.2.5 Uključenje kamere                                      | 35  |
| 2.2.6 Add to Rastract                                        | 35  |
| 2.2.7 Overclock                                              | 35  |
| 2.2.8 Napredne opcije                                        | 36  |
| 2.2.9 About                                                  | 36  |
| 2.3 Prijava na Raspberry Pi (logging)                        | 37  |
| 2.4 Rezime                                                   | 38  |

| Poglavlje 3 - Upotreba linije naredbi u Linuksu                      | 39 |
|----------------------------------------------------------------------|----|
| 3.1 Komandni prompt                                                  | 39 |
| 3.2 Korisne komande Linuksa                                          | 39 |
| 3.2.1 Naredbe koje se odnose na direktorijume                        | 39 |
| 3.2.2 Komande koje se odnose na fajlove                              | 40 |
| 3.2.3 Druge komande                                                  | 40 |
| 3.3 Struktura direktorijuma                                          | 40 |
| 3.4 Primeri komandi (naredbi)                                        | 41 |
| 3.4.1 Tekući direktorijum                                            | 41 |
| 3.4.2 Struktura direktorijuma                                        | 41 |
| 3.4.3 Pravljenje pod direktorijuma                                   | 42 |
| 3.4.4 Prikazivanje fajlova sa dozvolama                              | 43 |
| 3.4.5 Izmena dozvola za fajl                                         | 44 |
| 3.4.6 Izmena radnog direktorijuma                                    | 46 |
| 3.4.7 Pomoć                                                          | 48 |
| 3.4.8 Datum, vreme i kalendar                                        | 48 |
| 3.4.9 Kopiranje fajla                                                | 48 |
| 3.4.10 Džoker                                                        | 49 |
| 3.4.11 Izmena imena fajla                                            | 49 |
| 3.4 12 Brisanje fajla                                                | 49 |
| 3.4.13 Brisanje direktorijuma                                        | 50 |
| 3.4.14 Redirekcija izlaza (preusmeravanje)                           | 50 |
| 3.4.15 Pisanje na ekran ili u fajl                                   | 51 |
| 3.4.16 Pronalaženje stringa                                          | 51 |
| 3.4.17 Komande prikaza početka i kraja fajla (head and tail)         | 52 |
| 3.4.18 Komande 'Super User'-a                                        | 52 |
| 3.4.19 Koji softver je instaliran na moj Raspberry Pi                | 52 |
| 3.5 Nadzor resursa na Raspberry Pi-ju                                | 53 |
| 3.5.1 Zaustavljanje (ubijanje) procesa                               | 54 |
| 3.5.2 Korišćenje diska                                               | 55 |
| 3.6 Gašenje                                                          | 55 |
| 3.7 Rezime                                                           | 55 |
|                                                                      |    |
| Poglavlje 4 -Povezivanje Raspberry Pi-ja na žičanu mrežu             | 57 |
| 4.1 Vezivanie na ožičenu mrežu                                       | 57 |
| 4.2 Nemogućnost konektovanja na ožičenu mrežu                        | 58 |
| 4.3 Konektovanje na vaš Raspberry Pi sa udaljene lokacije            | 59 |
| 4.3.1 SSH klijent                                                    | 59 |
| 4.4 Rezime                                                           | 61 |
|                                                                      | 01 |
| Poglavlje 5 - Upotreba tekst editora u komandnom načinu rada Linuksa | 63 |

| 5.1 nano tekst editor      | 63 |
|----------------------------|----|
| 5.2 Tekst editor <b>vi</b> | 67 |

|                                                                       | _         |
|-----------------------------------------------------------------------|-----------|
| Poglavlje 6 - Korišćenje desktopa                                     | 71        |
| 6.1 Instaliranje softvera VNC                                         | 71        |
| 6.2 Desktop okruženje                                                 | 74        |
| 6.3 Traka sa zadacima                                                 | 75        |
| 6.4 Start meni                                                        | 76        |
| 6.4.1 Accessories meni                                                | 77        |
| 6.4.2 Education Menu (meni sa programima)                             | 81        |
| 6.4.3 Graphics Menu                                                   | 83        |
| 6.4.4 Internet Menu                                                   | 83        |
| 6.4.5 Ostali meniji                                                   | 85        |
| 6.4.6 Programming Menu                                                | 86        |
| 6.4.7 Sound & Video Menu                                              | 86        |
| 6.4.8 System Tools Menu                                               | 86        |
| 6.4.9 Preference Menu                                                 | 87        |
| 6.5 Korišćenje eksternog USB fleš diska                               | 87        |
| 6.6 Kratak pregled                                                    | 88        |
|                                                                       |           |
| Poglavlje 7 - Neki korisni softverski paketi za Raspberry Pi          | 89        |
| 7.1 Libro Offico                                                      | 80        |
| 7.1 1 Program za takst dokumanta                                      | 90        |
| 7.1.2 Program za izradu tabala (spreadsheet)                          | 91        |
| 7.1.2 Program za ertania (drawing)                                    | 02<br>02  |
| 7.1.4 Program za prozontovanjo (procontation)                         | 92<br>02  |
| 7.1.4 Flogram za prezentovanje (presentation)                         | 92<br>03  |
| 7.1.6 Program za pravljanje baze podataka                             | 93        |
| 7 9 Xinvadare 3D                                                      | 90        |
| 7.2 XIIIvauer55D                                                      | 95        |
| 7.4 Instalacija iz Pi Stora                                           | 95        |
| 7.5 Kratak nregled                                                    | 96        |
| 1.9 Matak pregret                                                     | 50        |
| Poglavlie 8 - Python programiranie                                    | 97        |
| 1 Debustania Ditana                                                   | 07        |
| 8.1 Pokretanje Pitona                                                 | 97        |
| 8.2 Nazivi promenijivin                                               | 99        |
| 8.3 Rezervisane reci                                                  | 99        |
| 0.4 Komentari 1<br>9 5 Zunčanja vadava (indantation)                  | .00       |
| 6.5 Zupcanje redova (indentation) 1                                   | .00       |
| 0.0 Nastavak IIIIje                                                   | .00       |
| 8.7 Prazni redovi (blank lines) 1                                     | .01       |
| 0.0 Vise ou jeunog iskaza u reuu 1                                    | .01       |
| 0.7 Ilpovi poualaka u Filollu 1<br>9.0.1 Proinc promonlijuo (numorio) | .UL       |
| 0.5.1 Drojne promenijive (numeric)                                    | 10.       |
| 0.9.2 String promentifive 1                                           | .02<br>02 |
| 0.0.0 Spiskovi promenijiva                                            | .03       |
| 0.9.4 rupie promenijive 1                                             | .03       |
| o.a.o Dictionary - mesane promenijive 1                               | .04       |

| 8.10 Operatori u Pitonu                                                  | 104   |
|--------------------------------------------------------------------------|-------|
| 8.10.1 Aritmetički operatori                                             | 105   |
| 8.10.2 Operatori upoređivanja                                            | 105   |
| 8.10.3 Logički operatori                                                 | 105   |
| 8.10.4 Operatori prenosa                                                 | 106   |
| 8.10.5 Operatori sa bitovima                                             | 106   |
| 8.11 Kontrola toka                                                       | 107   |
| 8.11.1 if,ifelse, and elif                                               | 107   |
| 8.11.2 Iskaz 'for'                                                       | 108   |
| 8.11.3 Iskaz 'while'                                                     | 109   |
| 8.11.4 Iskaz 'continue'                                                  | 110   |
| 8.11.5 Iskaz 'break'                                                     | 111   |
| 8.12 Pretvaranje brojeva                                                 | 111   |
| 8.13 Trigonometrijske funkcije                                           | 112   |
| 8.14 Matematičke funkcije                                                | 112   |
| 8.15 Generisanje celih slučajnih brojeva                                 | 113   |
| 8.16 Korišćenje ASCII znakova koji se ne mogu štampati                   | 114   |
| 8.17 Iskaz print                                                         | 114   |
| 8.18 Manipulacija stringovima                                            | 115   |
| 8.19 String funkcije                                                     | 115   |
| 8.20 List funkcije                                                       | 117   |
| 8.21 Funkcije Dictionary                                                 | 118   |
| 8.22 Funkcije datuma i vremena                                           | 118   |
| 8.23 Korisnički definisane funkcije                                      | 121   |
| 8.24 Ulaz sa tastature                                                   | 121   |
| 8.25 Fajlovi                                                             | 122   |
| 8.26 Izuzeci (exceptions)                                                | 123   |
| 8.27 Primeri programa                                                    | 124   |
| 8.27.1 Upotreba editora za pravljenje programa                           | 124   |
| 8.28 Rezime                                                              | 142   |
|                                                                          |       |
| Poglavlja 9 - Hardvarski interfajsi Rasnharry Pi-ja                      | 143   |
|                                                                          | . 140 |
| 9.1 Definicije GPIO izvoda                                               | 143   |
| 9.2 Razvojne ploče Raspberry Pi-ja i hardverski alati                    | 145   |
| 9.2.1 Pi Cobbler (slagalica)                                             | 146   |
| 9.2.2 Pi Plate                                                           | 146   |
| 9.2.3 Pi T-Cobbler                                                       | 147   |
| 9.2.4 PiFace                                                             | 147   |
| 9.2 5 RasPiComm - slojna ploča za proširenje (piggyback)                 | 148   |
| 9.2.6 PiBorg - TriBorg - proširenje GPIO na tri GPIO konektorske letvice | 148   |
| 9.2.7 Gertboard                                                          | 149   |

9.2.8 BerryClip - LED i zujalica1499.2.9 MyPi - pločica sa 8 LED i 8 tastera1499.2.10 Starter kit za Raspberry Pi1509.2.11 Starter kit - A za Raspberry Pi1519.3 Rezime152

| Poglavlje 10 - GPIO softver Raspberry Pi                          | 153 |
|-------------------------------------------------------------------|-----|
| 10.1 Instalacija GPIO biblioteka                                  | 153 |
| 10.2 Funkcije GPIO biblioteka                                     | 153 |
| 10.2.1 Označavanje pinova                                         | 153 |
| 10.2.2 Konfiguracija kanala (I/O pinova)                          | 154 |
| 10.3 GPIO                                                         | 156 |
| 10.4 Razvoj programa                                              | 156 |
| 10.4.1 Upotreba jezika za opis programa                           |     |
| (PDL-Program Description Language) i dijagrama toka (Flow Charts) | 157 |
| 10.4.2 Pozivanje pod programa                                     | 160 |
| 10.4.3 Struktura pod programa                                     | 161 |
| 10.5 Primeri                                                      | 166 |
| 10.6 Predstavljanje petlji 'for' u dijagramu toka                 | 167 |
| 10.7 Rezime                                                       | 169 |
|                                                                   |     |
| Poglavlje 11 - Hardverski projekti sa Raspberry Pi                | 171 |
| 11.1 Projekt 1                                                    | 171 |
| 11.1 Projekt 2 -                                                  | 177 |
| 11.1 Projekt 3 -                                                  | 179 |
| 11.1 Projekt 4                                                    | 184 |
| 11.1 Projekt 5                                                    | 186 |
| 11.1 Projekt 6                                                    | 187 |
| 11.1 Projekt 7                                                    | 188 |
| 11.1 Projekt 8                                                    | 191 |
| 11.1 Projekt 9                                                    | 193 |
| 11.1 Projekt 10                                                   | 196 |
| 11.1 Projekt 11                                                   | 198 |
| 11.1 Projekt 12                                                   | 201 |
| 11.1 Projekt 13                                                   | 202 |
| 11.1 Projekt 14                                                   | 205 |
| 11.14.1 HD 44780 LCD kontroler                                    | 205 |
| 11.1 Projekt 15                                                   | 209 |
| 11.1 Projekt 16                                                   | 211 |
| 11.1 Projekt 17                                                   | 219 |

 11.1 Projekt 18 226

 11.1 Projekt 19 233

 11.1 Projekt 20 237

 11.1 Projekt 21 241

| Prilog A Transfer fajlova između Raspberry Pi i računara 2 | 255 |
|------------------------------------------------------------|-----|
| Prilog B Korišćenje Wi-Fi kod Raspberry Pi 2               | 257 |
| Prilog C Grafički korisnički interfejs 2                   | 259 |
| Prilog D LCD biblioteke Raspberry Pi 2                     | 263 |
| Prilog E Hardverski projekti - PDL i listinzi programa 2   | 265 |
| E.1 Projekt 3 - Listing programa                           | 265 |
| E.2 Projekt 4 - Listing programa                           | 266 |
| E.3 Projekt 5 - Listing programa                           | 267 |
| E.4 Projekt 6 - Projekt PDL 2                              | 268 |
| E.5 Projekt 6 - Listing programa 2                         | 269 |
| E.6 Projekt 8 - Projekt PDL 2                              | 270 |
| E.7 Projekt 8 - Listing programa 2                         | 271 |
| E.8 Projekt 9 - Listing programa 2                         | 273 |
| E.9 Projekt 11 - Projekt PDL                               | 274 |
| E.10 Projekt 11 - Listing programa 2                       | 275 |
| E.11 Projekt 12 - Listing programa 2                       | 276 |
| E.12 Projekt 16 - PDL                                      | 277 |
| E.13 Projekt 16 - Listing programa 2                       | 278 |
| E.14 Projekt 17 - PDL                                      | 281 |
| E.15 Projekt 17 - Listing programa                         | 282 |
| E.16 Projekt 18 - PDL                                      | 283 |
| E.17 Projekt 18 - Listing programa                         | 284 |
| E.18 Projekt 19 - Listing programa                         | 285 |
| E.19 Projekt 19 - Izmenjeni listing programa               | 286 |
| E.20 Projekt 20 - Listing programa                         | 287 |
| E.21 Projekt 21 - Listing programa                         | 288 |
| E.22 Projekt 23 - Listing programa                         | 289 |
| E.23 Listing programa za LCD biblioteku                    | 290 |

# Predgovor

Raspberry Pi je računar veličine kreditne kartice po ceni od 35 američkih dolara sa mnoštvom primena kao što su računarstvo, reprodukcija muzike i video materijala i kao upravljačka jedinica za aplikacije u industriji, komercijali i domaćinstvu.

Ova knjiga je o računaru Raspberry Pi i njegovoj upotrebi u kontrolnim aplikacijama. Knjiga objašnjava jednostavnim rečima uz primere, kako konfigurisati RPi, kako instalirati i koristiti Linuks operativni sistem, kako pisati programe uz pomoć programskog jezika Phyton i kako razviti hardverske projekte.

Knjiga počinje uvodom u računar Raspberry Pi i pokriva teme nabavke potrebne opreme i instalacije i upotrebe Linuks operativnog sistema u komandnom modu rada. Uz pomoć korisnički orijentisanog grafičkog radnog okruženja se objašnjavaju primeri aplikacija. Mrežni interfejs RPi-ja je objašnjen jednostavnim koracima i prikazuje kako se računara može pristupiti sa drugog udaljenog računara ili laptopa.

Ostatak knjige pokriva programiranje u programskom jeziku Phyton, alate za razvoj hardvera, detalje hardverskog interfejsa i projekte bazirane na RPi-ju.

Svi projekti koji su navedeni u knjizi su provereni i spremni su za rad. Uz svaki projekat su date sledeća poglavlja:

- Naziv projekta
- Opis projekta
- Blok dijagram projekta
- Električna šema projekta
- Opis programa projekta uz pomoć PDL (Program Description Language)
- Kompletan listing programa
- Opis programa

Nadam se da ćete uživati čitajući knjigu.

Prof Dr Dogan Ibrahim Januar 2014 London

# Poglavlje 1 - Uvod u Raspberry Pi

Raspberry Pi (vidi sliku1-1) je pločica veličine kreditne kartice koja predstavlja snažan računar. Ovaj računar radi pod popularnim operativnim sistemom Linuks. Kao što ćemo videti u ostalim odeljcima postoje dva modela Raspberry Pi: Model A i Model B, a oba su veoma dostupna jer koštaju \$25, odnosno \$35.

Raspberry Pi je potpuno opremljen računar pa možete uraditi većinu stvari kao na stonom ili prenosnom računaru. Razlog njegove niske cene je to što su potrebni eksterni delovi za njegov rad, kao što je napajanje, tastatura, monitor, kućište itd. Računar se podiže i radi preko SD kartice koja se može iskoristiti za memorisanje podataka. Takođe se mogu dodati eksterni hard disk ili fleš memorija preko USB porta da bi povećali Računar Raspberry Pi ima portove u koje možete priključiti miša i tastaturu, monitor (ili TV), hard disk, fleš memoriju, audio izlaz (zvučnike), eternet konektor i SD karticu

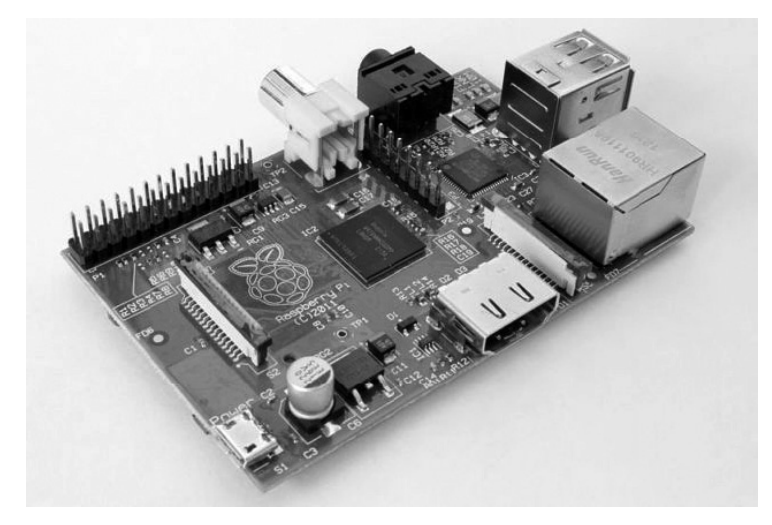

Slika 1-1 Računar Raspberry Pi

# 1.1 Šta možete raditi sa Raspberry Pi-jem?

Raspberry Pi je veoma snažan računar. Njegove performanse se mogu uporediti sa PC-jem sa Pentijum 2 procesorom koji radi na 300MHz. Uopšteno govoreći sa njim možete raditi sve isto kao na bilo kom Linuks stonom računaru. Primeri primene su:

- Računar opšte namene koji se može koristiti za učenje operativnog sistem Linuks
- Računar opšte namene koji se može koristiti za učenje programskih jezika
- Za obuku kako radi računar

# Poglavlje 2 - Prebacivanje i instalacija operativnog sistema

# Poglavlje 2 - Prebacivanje i instalacija operativnog sistema

Pre nego što možete da upotrebiti Raspberry Pi, potrebno je instalirati operativni sistem (OS) na SD karticu. Operativni sistem vam omogućava da upravljate fajlovima i pokrećete aplikacije. Vaš stoni računar ili Laptop, iPad, IPhone ili Samsung pametni telefon, svi oni imaju operativni sistem. Na stonom računaru ili laptopu operativni sistem bi mogao biti Windows ili MacOS. Na Ipad-u ili Iphone je operativni sistem koji se naziva iOS. Na Samsungu je operativni sistem Android. Kada uključite računar ili pametni telefon operativni sistem se podiže i kontroliše sve aktivnosti uređaja.

Raspberry Pi operativni sistem se naziva Linuks i postoje nekoliko verzija ovog sistema. Operativni sistem se mora nalaziti na SD kartici i smešten u memoriju kada spojite napajanje na vaš Raspberry Pi.

U ovom poglavlju ćemo pogledati kako prebaciti i instalirati početni Linuks operativni sistem na SD karticu.

### 2.1 Preuzimanje operativnog sistema

Preporučuje se da korisnici koji prvi put upotrebljavaju Pi preuzmu i instaliraju softver koji se naziva NOOBS (New Out Of Box Software) na novu SD karticu od najmanje 4 GB. Pri prvom podizanju softver predočava izbor operativnog sistema koga je potrebno instalirati, uključujući Raspbian, Pidora i dva začinjena XBMC-a. Preporučeni operativni sistem za početnike se naziva Raspbian Wheezy koji je optimizovan za Raspberry Pi. Ovaj operativni sistem uključuje razne razvojne alate kao što je LXDE, grafički korisnički interfejs i Midori veb pretraživač koga ćemo gledati u sledećim poglavljima. Možete prebaciti operativne sisteme kao što su RISC OS, Arch Linux ARM, Pidora, OpenELEC itd. U ovoj knjizi ćemo instalirati na SD karticu i koristiti operativni sistem Raspbian Wheezy.

Ukoliko vaš Raspberry Pi dođe sa preinstaliranom SD karticom sa NOOBS softverom, onda možete preskočiti ovaj odeljak i ići na odeljak 2.2 na stranici 21. Slika 2-1 prikazuje foldere i fajlove koji bi trebalo da budu prisutni na SD kartici kod prethodno instaliranog NOOBS softvera na SD kartici (verzija 1.3.2):

| Name                       | Date modified    | Туре            | Size      |
|----------------------------|------------------|-----------------|-----------|
| 🐊 os                       | 14/11/2013 15:20 | File folder     |           |
| 퉬 defaults                 | 14/11/2013 15:22 | File folder     |           |
| INSTRUCTIONS-README        | 14/11/2013 15:11 | Text Document   | 3 KB      |
| recovery.rfs               | 14/11/2013 15:12 | RFS File        | 20,098 KB |
| RECOVERY_FILES_DO_NOT_EDIT | 14/11/2013 15:12 | File            | 0 KB      |
| BUILD-DATA                 | 14/11/2013 15:11 | File            | 1 KB      |
| recovery.elf               | 14/11/2013 15:12 | ELF File        | 461 KB    |
| e recovery                 | 14/11/2013 15:12 | Disc Image File | 2,045 KB  |
| recovery.cmdline           |                  | CMDLINE File    | 1 KB      |
| riscos-boot.bin            | 14/11/2013 15:12 | BIN File        | 10 KB     |
| bootcode.bin               | 14/11/2013 15:11 | BIN File        | 18 KB     |

Slika 2-1 Instalirani folderi i fajlovi sa NOOBS na prethodno pripremljenoj SD kartici

# Poglavlje 3 - Upotreba linije naredbi u Linuksu

Linuks je jedan od najpopularnijih operativnih sistema koji se danas koriste. Linuks je sličan ostalim operativnim sistemima kao što su Windows i UNIX. Linuks je otvoreni operativni sistem zasnovan na UNIX-u i razvijen je saradnjom velikog broja firmi od 1991. godine. Uopšteno rečeno Linukx-om je teže upravljati nego nekim drugim operativnim sistemima kao što je Windows ali nudi više fleksibilnosti i mogućnosti konfigurisanja. Postoji nekoliko popularnih verzija Linuks operativnog sistema kao što su Debian, Ubuntu, Red Hat, Fedora itd.

Naredbe linuksa su date tekst porukama. U ovom poglavlju ćemo pogledati na neke od korisnih Linuks naredbi i videti kako upravljati Raspberry Pi-jem

Kad na Raspberry Pi dovedete napajanje prvo ćete videti Linuks komandnu liniju (ili Linuks okruženje) i tu uneti komande operativnog sistema.

# 3.1 Komandni prompt

Posle prijave na Raspberry Pi videćete prompt koji čeka da unesete naredbu:

```
pi@raspberrypi~$
```

Ovde je **pi** ime korisnika koji se prijavio.

**Raspberrypi** je naziv računara koji se koristi za identifikaciju kad se veže preko mreže.

 $\sim$ znak ukazuje da ste u tekućem podrazumevanom direktorijumu

\$ znak ukazuje da ste normalni korisnik (ne privilegovani super-user)

# 3.2 Korisne komande Linuksa

U ovom odeljku ćemo pogledati neke od korisnih Linuks komandi tako što ćemo za svaku imati primer. Spisak naredbi će biti dat na dole kraju. Radi boljeg razumevanja unesene komande u knjizi će biti ispisane masnim slovima. Važno je da Vas podsetimo da sve naredbe potvrdite tasterom Enter:

# 3.2.1 Naredbe koje se odnose na direktorijume

| pwd | pokazuje tekući radni direktorijum |
|-----|------------------------------------|
| ls  | spisak sadržaja direktorijuma      |
| cd  | promena tekućeg direktorijuma      |

# Poglavlje 4 - Povezivanje Raspberry Pi-ja na žičanu mrežu

Možda ćete želeti da povežete vaš Raspberry Pi na mrežu da bi skinuli aplikacije sa interneta ili da Raspberry Pi koristite sa udaljene lokacije preko vašeg laptopa, a bez tastature, miša i monitora vezanog na vaš Pi.

U ovom poglavlju ćemo povezati Raspberry Pi na žičanu mrežu i onda videti kako se SSH može iskoristiti da se Pi-ju pristupi sa udaljene lokacije preko mreže.

### 4.1 Povezivanje na ožičenu mrežu

Spajanje na mrežu je vrlo jednostavno. Koraci su sledeći:

- Korak 1: Povežite mrežni kabl između Raspberry Pi-ja i čvorišta vaše mreže
- Korak 2: Povežite tastaturu, miša i monitor na vaš Pi i dovedite napajanje kao obično.
- Korak 3: Prijavite se na sistem unošenjem korisničkog imena i lozinke.
- Korak 4: Pod pretpostavkom da vaše mrežno čvorište (network hub) podržava DHCP (skoro svi mrežni 'hab'ovi podržavaju DHCP), automatski ćete biti konektovani na mrežu i biće vam dodeljena jedinstvena IP adresa u okviru vaše mreže. Znajte da DHCP dodeljuje IP adresu svakom novo vezanom uređaju.
- Korak 5: Proverite koja IP adresa je dodeljena vašem Pi-ju na mrežnom čvorištu. Unesite sledeću naredbu:

pi@raspberrypi ~\$ sudo ifconfig

Trebalo bi da na ekranu vidite slično ovome na slici 4-1

```
pi@raspberrypi ~ $ sudo ifconfig
eth0 Link encap:Ethernet HWaddr b8:27:eb:bb:86:0b
inet addr:192.168.1.108 Bcast:192.168.1.255 Mask:255.255.255.0
UP BROADCAST RUNNING MULTICAST MTU:1500 Metric:1
RX packets:35 errors:0 dropped:0 overruns:0 frame:0
TX packets:33 errors:0 dropped:0 overruns:0 carrier:0
collisions:0 txqueuelen:1000
RX bytes:3244 (3.1 KiB) TX bytes:3682 (3.5 KiB)
lo Link encap:Local Loopback
inet addr:127.0.0.1 Mask:255.0.0.0
UP LOOPBACK RUNNING MTU:16436 Metric:1
RX packets:8 errors:0 dropped:0 overruns:0 frame:0
TX packets:8 errors:0 dropped:0 overruns:0 frame:0
RX bytes:1104 (1.0 KiB) TX bytes:1104 (1.0 KiB)
pi@raspberrypi ~ $
```

Slika 4-1 Prikaz ifconfig

# Poglavlje 5 - Upotreba tekst editora u komandnom načinu rada Linuxa

Tekst editor se koristi da bi se kreirao ili izmenio sadržaj tekst fajla. Za Linux operativni sistem postoji mnoštvo tekst editora. Neki od popularnih su :nano,vim,vi,i još mnogo drugih. U ovom poglavlju ćemo pogledati neke od ovih editora i videti kako ih upotrebiti.

# 5.1 nano tekst editor

Pokrenite nano tekst editor unosom reči nano a zatim unesite naziv fajla koji želite da kreirate ili izmenite. Primer dat dole kaže da je kreiran novi fajl koji se naziva first.txt:

```
pi@raspberrypi ~ $ nano first.txt
```

Ekran editora bi trebalo da vidite kao na slici 5-1. Ime fajla koji se rediguje je napisano u vrhu na sredini ekrana. Poruka "New File" na dnu ekrana pokazuje da je to novo kreirani fajl. Prečice na dnu ekrana su radi izvođenja raznih funkcija potrebnih za editovanje. Ove prečice se aktiviraju pritiskanjem tastera Ctrl skupa sa drugim tasterom. Neke od pre;ica su date u donjoj tabeli

| Kombinacija<br>tastera | Opis                                                              |
|------------------------|-------------------------------------------------------------------|
| Ctrl+W                 | Traženje reči                                                     |
| Ctrl+V                 | Na sledeću stranicu                                               |
| Ctrl+Y                 | Na prethodnu stranicu                                             |
| Ctrl+K                 | Iseći tekući red teksta                                           |
| Ctrl+R                 | Pročitati fajl                                                    |
| Ctrl+U                 | Nalepiti tekst koga ste prethodno isekli                          |
| Ctrl+J                 | Poravnajte tekst                                                  |
| Ctrl+\                 | Potražite i zamenite tekst                                        |
| Ctrl+C                 | Prikažite poziciju tekuće vrste i reda                            |
| Ctrl+G                 | Potražite detaljnu pomoć o upotrebi 'nano'                        |
| Ctrl+:                 | Idite do pozicije određenog reda i vrste                          |
| Ctrl+O                 | Memorišite (zapišite - 'write out') fajl koji je trenutno otvoren |
| Ctrl+X                 | Izlaz iz editora                                                  |

Tabela 5-1 Prečice preko tastera za funkcije editora 'nano'

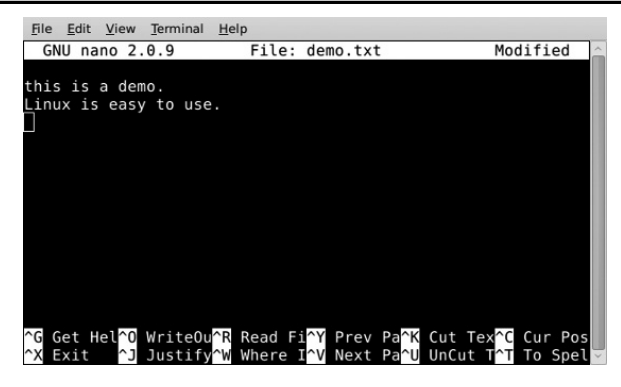

Slika 5-1 Ekran tekst editora nano

Sada, ispišite sledeći tekst kao što je dato na slici 5-2:

nano is a simple and yet powerful text editor. This simple text example demonstrates how to use nano. This is the last line of the example.

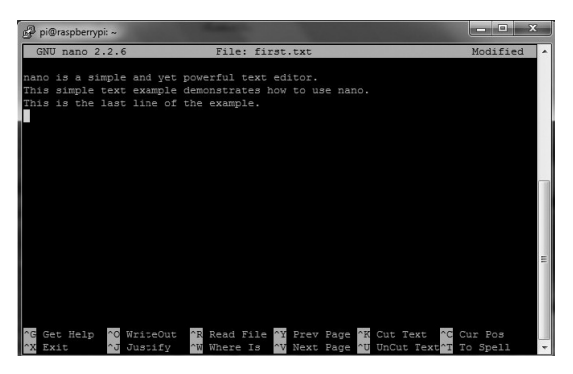

Slika 5-2 Uzorak teksta

Upotreba 'nano' je demonstrirana sledećim koracima:

- Korak 1: Idite na početak fajla pomeranjem kursora.
- Korak 2: Potražite reč simple pritiskanjem tastera Ctrl+W a zatim upišite reč simple u prozor koji je otvoren u donjem levom uglu ekrana. Pritisnite taster Enter. Kursor će se pozicionirati na reč simple (vidi sliku 5-3).

# Poglavlje 9 - Hardverski interfejsi Raspberry Pi-ja Poglavlje 9 - Hardverski interfejsi Raspberry Pi-ja

Ovo poglavlje je o razvoju i povezivanju ostalih pločica preko interfejsa Raspberry Pi-ja. U ovom poglavlju ćemo istražiti različite načine spajanja pločice Raspberry Pi-ja sa eksternim elektronskim kolima.

Raspberry Pi se na eksterna elektronska kola i uređaje vezuje uz pomoć konektora porta GPIO (General Purpose Input Output - ulazno izlazna veza opšte namene). Ovaj konektor je dvostruka letvica sa 26 izvoda i razmakom od 2,54 mm, na pločici označena sa P1 a sastoji se od dva reda po 13 izvoda (2x13) i prikazana je na slici 9-1. Postoje dve verzije pločice: Revision 1 i Revision 2 sa nešto različitom konfiguracijom izvoda na P1. Na pločici sa Revision 2 postoji 8 otvora pored konektora P1 i ovo je pločica koju ćemo koristiti u projektima u knjizi.

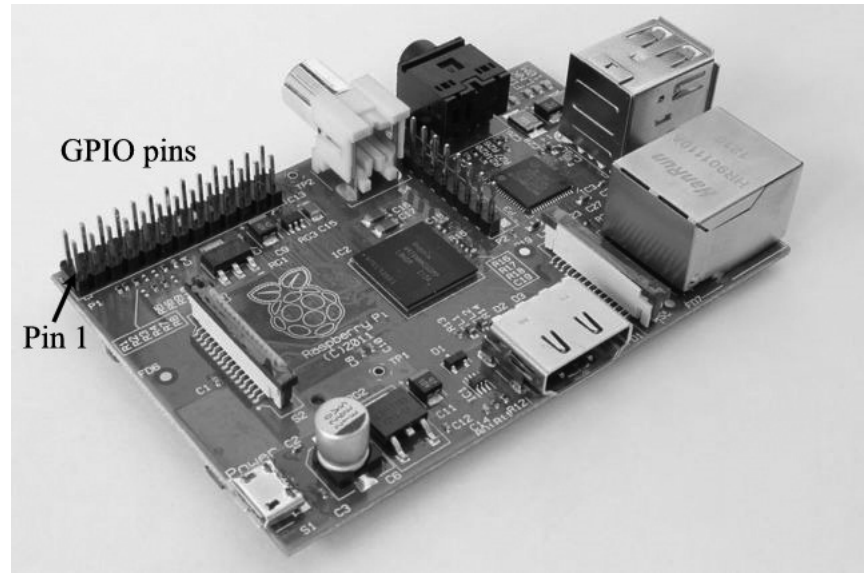

Slika 9-1 Izvodi GPIO

# 9.1 Definicije GPIO izvoda

Veoma je važno je znati konfiguraciju izvoda (pinova) i njihovu specifikaciju na GPIO konektoru pre nego što počnemo da povezujemo eksterna električna kola na ovaj konektor. Definicija GPIO pinova je data na slici 9-2. Pinovi sa leve strane su numerisani kao 1,3,5,7 itd. a oni sa desne kao 2,4,6,8 itd.

GPIO obezbeđuje 15 dvosmernih ulazno-izlaznih izvoda (bi-directional I/O). Uz to dva pina su namenjena za serijsku komunikaciju preko UART interfejsa. Ova dva izvoda su rezervisana za UART operacije za vreme podizanja sistema (boot). Moguće je pločicu konfigurisati tako da ta dva UART pina budu iskorišćena za izvodi opšte namene (general purpose I/O) tako da ukupan broj bude 17 (vidite dodatak D na stranici 253). Tabela 9-1 prikazuje brojeve pinova na konektoru P1 Dijagram toka može biti veoma koristan za opis toka kontrole i podataka u malim programima gde postoji samo pregršt dijagrama, a koji obično ne prelaze jednu ili dve stranice. Jezik za opis programa (PDL) može biti koristan za opis toka kontrole i podataka u malim i srednjim programima. Glavna prednost PDL opisa jeste ta da je veoma lako izmeniti dati PDL jer se sastoji samo od teksta.

U ovoj knjizi ćemo uglavnom koristiti jezik za opis programa, ali biće dati i dijagrami toka tamo gde je to korisno. Sledeći delovi ukratko opisuju osnovne blokove izrade jezika za opis programa i njegov ekvivalent dijagramu toka. Čitaocima prepuštamo da odluče koji će metod da koriste prilikom razvijanja svojih programa.

# 10.4.1 Upotreba jezika za opis programa i dijagrama toka

Jezik za opis programa (PDL) je tekst slobodnog formata nalik engleskom koji opisuje tok kontrole i podataka u programu. PDL nije programski jezik. To je skup nekih ključnih reči koje omogućavaju programeru da opiše operaciju programa na postepen i logičan način. U ovom odeljku osvrnućemo se na osnovne PDL izjave i njihove ekvivalente dijagramu toka. Superiornost PDL-a nad dijagramima toka će biti očigledna kada budemo morali da razvijemo srednje i velike programe.

BEGIN – END

Svaki PDL opis programa trebalo bi da počne sa BEGIN i završi sa END izjavom. Ključne reči u PDL opisu trebalo bi istaknuti kako bi se olakšalo čitanje. Izjave programa treba da budu uvučene i opisane između ključnih reči PDL-a. Primer je prikazan na slici 10-1 zajedno sa ekvivalentom dijagramu toka.

### Sekvenciranje

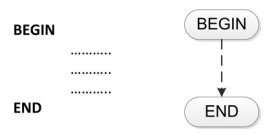

Slika 10-1 BEGIN-END izjava i ekvivalent dijagrama toka

Za normalno sekvenciranje, izjave programa treba da budu napisane na engleskom jeziku za opis operacije koje se izvode. Primer je prikazan na Slici 10-2 zajedno sa ekvivalentom dijagrama toka.

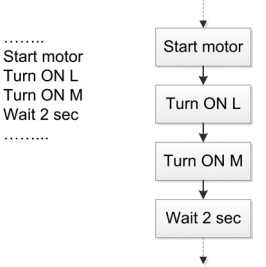

Slika 10-2 Sekvenciranje i ekvivalent dijagrama toka

#### **IF - THEN - ELSE - ENDIF**

IF, THEN, ELSE i ENDIF treba da se koriste kako bi uslovno promenili tok kontrole u programu. Svaka IF ključna reč treba da se završi sa THEN, a svaki IF blok sa ključnom reči ENDIF. Upotreba ELSE izjave je opcionalna i zavisi od primene. Slika 10-3 prikazuje primer upotrebe IF - THEN - ENDIF, dok slika 10-4 prikazuje upotrebu izjava IF - THEN - ELSE - ENDIF u programu i njihov ekvivalent dijagramima toka.

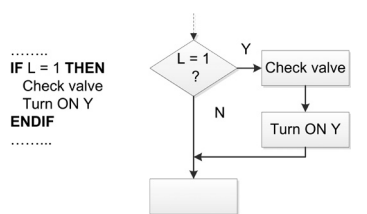

Slika 10-3 Upotreba izjava IF - THEN - ENDIF

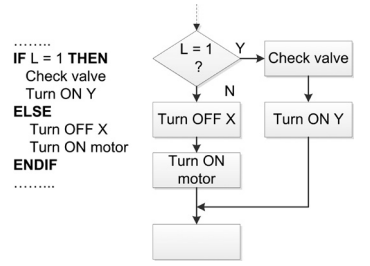

Slika 10-4 Upotreba izjava IF - THEN - ELSE - ENDIF

#### DO - ENDDO

Izjava DO - ENDDO treba da se koristi kada je potrebno da se napravi iteracija, ili uslovne i bezuslovne petlje u programima. Svaka DO izjava treba da se završi sa ENDDO. Druge ključne reči, kao što su FOEREVER ili WHILE, mogu da se koriste nakon DO izjave da se označi beskonačna ili uslovna petlja, tim redom. Slika 10-5 prikazuje primer DO - ENDOO petlje izvršene 10 puta. Slika 10-6 prikazuje beskonačnu petlju kreiranu pomoću izjave FOREVER. Na slikama su prikazani i ekvivalenti dijagrama toka.

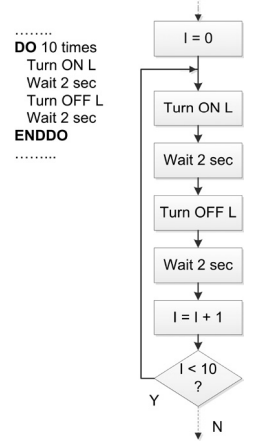

Slika 10-5 Upotreba izjava DO – ENDDO

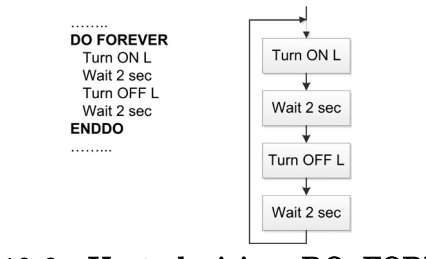

Slika 10-6 Upotreba izjava DO -FOREVER

U ovom poglavlju osvrnućemo se na različite Raspberry Pi-je zasnovane na hardverskim projektima. Svakom projektu će biti dodeljeno sledeće:

- Naslov projekta
- Opis projekta
- Blok dijagram projekta
- Električna šema projekta
- Konstrukcija projekta
- PDL kôd projekta
- Listing Python programa projekta
- Opis programa
- Preporučene izmene (opcionalno)

Raspberry Pi razvojne ploče će se koristiti gde je to potrebno i biće data puna električna šema projekta, zajedno sa punim i testiranim Python listingom programa, kao i opis programa.

Svi projekti navedeni u ovom poglavlju su testirani i rade u potpunosti.

# 11.1 PROJEKAT 1 - Trepćuće LED

**Opis**: U ovom projektu ćemo povezati LED na jedan port Raspberry Pi-ja, a zatim flešovati LED po stopi od jedne sekunde.

Blok dijagram: Blok dijagram projekta prikazan je na slici 11-1.

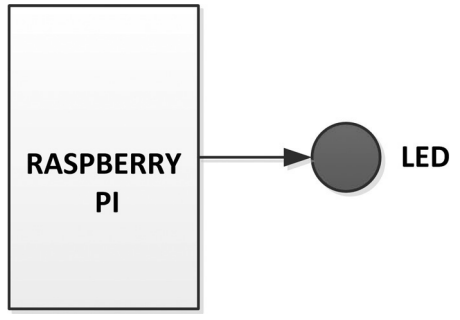

Slika 11-1 Blok dijagram projekta

**Eelektrična šema:** Električna šema projekta je prikazana na slici 11-2. LED od 3mm je povezana sa kanalom (pin portom) GPIO 18 Raspberry Pi-ja. Vrednost otpornika za ograničavanje struje izračunava se na sledeći način:

Visoki napon izlaza GPIO pina je 3.3V. Napon LED-a je oko 1.8V. Struja koja prolazi kroz LED zavisi od tipa LED-a i količine potrebne osvetljenosti. Pretpostavimo da koristimo LED diode od 3mm, možemo pretpostaviti struju od 3mA. Tada je vrednost otpornika za ograničavanje struje:

R = (3.3V - 1.8V) / 3mA = 500 oma. Možemo izabrati otpornik od 470 oma

Na slici 11-2 LED radi u režimu napajanja strujom gde visoki izlaz iz GPIO pina osvetljava LED. LED može da radi i u režimu izlazne struje gde se drugi kraj LED-a povezuje na napajanje od +3.3V, a ne u uzemljenje. U režimu izlazne struje LED je ON (uključena) kada je GPIO pin na niskom logičkom nivou.

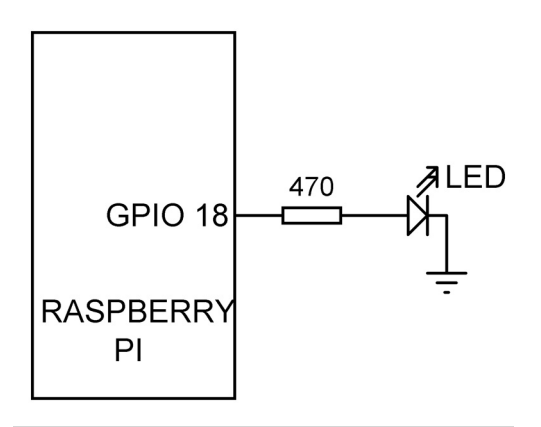

Slika 11-2 Električna šema projekta

**Konstrukcija:** Projekat je konstruisan na prototipskoj ploči, kao što je prikazano na slici 11-3. T-konektor i trakasti kabl se koriste za dovođenje GPIO signala na prototipsku ploču.

| -                                                                                                    | GND                                                                                                    |       |    |      |    |     |    |     |            |     |         |    |      |     | -       |     |       |                |       | -   | -  |      |
|----------------------------------------------------------------------------------------------------|----------------------------------------------------------------------------------------------------|-------|----|------|----|-----|----|-----|------------|-----|---------|----|------|-----|---------|-----|-------|----------------|-------|-----|----|------|
| al and                                                                                                    | - 9 -                                                                                                    |       | ы  | -    | 2  |     | -  |     |            |     |         |    | 2    | -   |         | 2   | 22    |                |       | 22  |    | 2    |
| 100                                                                                                    | 0000000                                                                                                    |       |    | -    | -  |     | -  |     | -          | -   | -       |    |      | H   | -       | -   |       |                | M     |     | M  |      |
|                                                                                                    | Statement of                                                                                                    | 1     |    |      |    |     |    | 0   |            |     |         |    | 10   |     | -       |     | 1     | 0              | 1     |     | 11 | 1    |
|                                                                                                    | And in case                                                                                                    | . J   |    | -    | -  | -   | -  |     |            |     | -       |    |      |     | -       | 100 | -     | 2              | -     | -   | 10 |      |
|                                                                                                    | And in case of the local division of the local division of the loc | 7     |    |      |    |     |    |     |            |     |         |    |      |     |         | 2   | 2     | 5              | 2     | 5   | 2  | 2    |
|                                                                                                    | And Personnel and                                                                                                    | 5     |    |      | -  |     |    |     |            |     |         |    | 22   |     |         |     | 2     | 2              | 2     |     | -  | 2    |
| ALC: NO.                                                                                                    | Contract of the                                                                                                    | 6     | 64 |      | -  |     |    |     |            | 22  |         |    |      |     |         |     | 2     | 2              | 2     |     |    | 2    |
|                                                                                                    | And in case of the                                                                                                    | 11    | •  |      |    | ••  |    |     |            |     | . •     | 1  |      |     | 2       |     |       | e.             |       |     |    |      |
|                                                                                                    | PROPERTY OF                                                                                                    | 2     | 8  | 1    | 6  | a'  | à  | 15  | 2          | \$  | 2       | 24 |      | 1   | T       | 1   |       |                |       |     |    | 1    |
| -                                                                                                    | ADDRESS TO A                                                                                                    | 1     |    | 0    | ă, | 8   | 1S | R   |            |     | NG.     |    | -    | -   |         | -   |       |                | ÷.    | -   |    | -    |
| -                                                                                                    | Statement of                                                                                                    | P     | H. | R.   | 8  | ÷Ę. | 롲  | ä.  | <u>Ē</u> . | 8   | 8       |    |      |     |         |     | 7     |                |       | 7.7 |    | 2    |
|                                                                                                    | And in case                                                                                                    | 3     |    | 3    |    |     |    |     | •          | . • | • • • • | •  |      |     | 4       | 1   |       | x              |       |     |    |      |
|                                                                                                    | And Person in case of the local division of the local division of  | m     | •  | •    | 11 | 11  | 11 | 1   | 11         | 1   |         |    | 10   |     | 1       | X   |       |                |       | I   | X  | U)   |
| and the second                                                                                                    | ACCOUNT ON                                                                                                    | 1     |    |      | 12 | 11  | D  |     | 11         | x   | X       |    | X    | X   |         | X   |       | 1              |       |     |    | 1D   |
| -                                                                                                    | No. of Concession, Name                                                                                                    | -g    |    |      | 11 | 11  | 12 | 11  |            |     | -       |    | -    |     | 1       | i x |       | 11             |       | 1   | Ú. | ib   |
|                                                                                                    | in succession                                                                                                    | . X   |    |      | 13 |     |    | 11  | -          |     | 15      |    | -    |     |         | 18  | iii a | il x           | i i i | i x | 1  | 10   |
| And and a state of the state of the state of |                                                                                                    | Ĩ     | 10 |      | -  |     | 8  | 10  |            |     |         | 1  |      |     |         |     | . 1   |                |       | -   |    | -    |
| forester.                                                                                                    | p p                                                                                                    | 留     |    | Sec. |    |     |    |     |            |     | -       |    |      | 1   | $C_{i}$ |     |       |                | 10    | 1   |    |      |
|                                                                                                    | CIND                                                                                                    |       |    | 14   | -  |     | -  | 100 | -          | -   | -       |    | -    | 1   |         | 1   | 1     | inii           | 19    | 20  | 16 | iii. |
|                                                                                                    | EAR                                                                                                    | 1.0   |    |      | -  |     | 1  | -   | 1          | 100 | -       |    | -    |     | 12      | í6  | 16    | 1              | 19    | 26  | 26 | 1    |
| -                                                                                                    | curce                                                                                                    | 9.1.9 |    | 2    | -  |     |    | 100 | 20         | -   |         |    |      |     |         |     | -     | Carolina State |       |     |    |      |
| ADDRESS (TABLE)                                                                                                    |                                                                                                    |       |    |      |    |     |    |     |            |     |         |    | 1000 | 100 | 1000    | 100 |       | -              |       | -   | -  | -    |

Slika 11-3 Konstruisanje projekta na prototipskoj ploči

Na tržištu postoji nekoliko vrsta T-konektora. Onaj koji se koristi u ovom projektu ima 18 pinova u 2 reda a pinovi su označeni na sledeći način:

|                           | Poglavlje 11 – Hardverski projekti Raspberry Pi-ja |
|---------------------------|----------------------------------------------------|
| CE1 P0                    |                                                    |
| CE0 P1                    |                                                    |
| SCLK P2                   |                                                    |
| MISO P3                   |                                                    |
| MOSI P4                   |                                                    |
| RXD P5                    |                                                    |
| TXD P6                    |                                                    |
| $\mathrm{SCL}\mathrm{P7}$ |                                                    |
| SDA GND                   |                                                    |
|                           |                                                    |

Veza između konektora P1, imena signala i imena pina T-konektora prikazana je u tabeli 11-1.

| T-cobbler | BCM GPIO pin | P1 connector pin |  |  |
|-----------|--------------|------------------|--|--|
| P0        | GPIO 17      | 11               |  |  |
| P1        | GPIO 18      | 12               |  |  |
| P2        | GPIO 27      | 13               |  |  |
| P3        | GPIO 22      | 15               |  |  |
| P4        | GPIO 23      | 16               |  |  |
| P5        | GPIO 24      | 18               |  |  |
| P6        | GPIO 25      | 22               |  |  |
| P7        | GPIO 4       | 7                |  |  |
| CE1       | GPIO 7       | 26               |  |  |
| CE0       | GPIO 8       | 24               |  |  |
| SCLK      | GPIO 11      | 23               |  |  |
| MISO      | GPIO 9       | 21               |  |  |
| MOSI      | GPIO 10      | 19               |  |  |
| RXD       | GPIO 15      | 10               |  |  |
| TXD       | GPIO 14      | 8                |  |  |
| SCL       | GPIO 3       | 5                |  |  |
| SDA       | GPIO 2       | 3                |  |  |

Tabela 11-1 Definicije konektora P1 i pina T-konektora

U ovom projektu, koristi se GPIO 18 što odgovara pinu P1 na T-konektoru.

Projekat PDL: Projekat PDL prikazan je na slici 11-4.

```
BEGIN

Import GPIO library

Import time library

Configure channel 18 as output

DO 10 times

Turn ON LED

Wait 1 second

Turn OFF LED

Wait 1 second

ENDDO

Cleanup the I/O resources used

END
```

#### Slika 11-4 Projekat PDL

Listing programa: Program se naziva **Figure11-5.py** i listing je prikazan na slici 11.5. Na početku programa **RPi.GPIO** i **time** moduli se uvoze u projekat. Tada se numerisanje pina konfiguriše za korišćenje BCM zapisa. Kanal 18 je konfigurisan kao izlazni pin. Ostatak programa se izvršava 10 puta u **for** petlji. LED se uključuje i isključuje u intervalu od jedne sekunde između svakog izlaza.

#\_\_\_\_\_ # 11 FLASHING LED # \_\_\_\_\_ # This program flashes an LED connected to channel 18 of the GPIO # The LED flashes the LED 10 times with 1 second delay between each # output and then stops # Program: Figure11-1.py # Dale : December, 2013 | Author : Dogan Ibrahim #----import RPi.GPIO as GPIO # import GPIO module import time # import Lime module GPIO.selmode(GPIO.BCM) # set BCM pin numbering GPIO.setup(18, GPIO.OUT) # Configure channel 18 as output for i in range (0, 10): # Do 10 times GPIO.oulpul(18, 1) # Lurn ON LED time.sleep(1) # wait 1 second # Lurn OFF LED GPIO.oulpul(18, 0) time.sleep(1) ∥ wait 1 second GPIO.cleanup() # clean up

```
Slika 11-5 Listing programa projekta
```

## Projekat $7-{\rm LED}$ sa taster prekidačem

**Opis:** Ovaj projekat demonstrira kako uneti Raspberry Pi upotrebom GPIO kanala. U ovom projektu LED je povezana sa kanalom GPIO 8. Pored toga, taster prekidač je povezan sa kanalom GPIO 17. LED se uključuje (ON) kad god se pritisne taster prekidač.

Blok dijagram: Blok dijagram projekta je na slici 11-19.

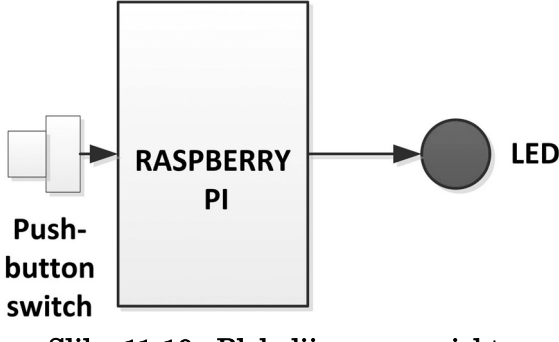

Slika 11-19 Blok dijagram projekta

**Električna šema projekta:** Električna šema projekta je na slici 11-20. LED je povezana sa kanalom 18 putem otpornika za ograničavanje struje. Taster prekidač je povezan sa kanalom 17 putem 10K i 1K otpornika. Kada prekidač nije pritisnut, ulaz je na logičkom nivou 1. Kada je prekidač pritisnut, ulaz se menja u logički nivo 0. Napominjemo da se 1K otpornik ovde koristi zbog bezbednosti ukoliko se ulazni kanal greškom konfiguriše kao izlaz. Ako je to slučaj, došlo bi do kratkog spoja i to bi moglo oštetiti Raspberry Pi.

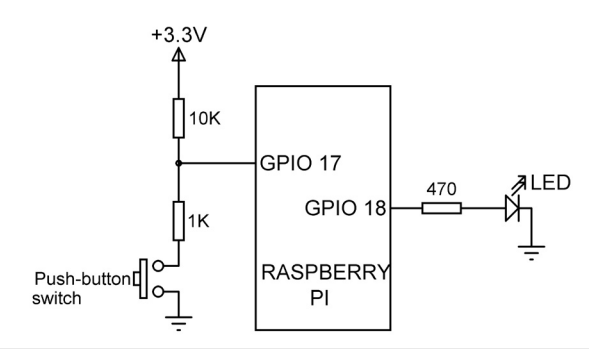

Slika 11-10 Električna šema projekta

**Konstrukcija:** Projekat je konstruisan na prototipskoj ploči kao što je prikazano na slici 11-21.

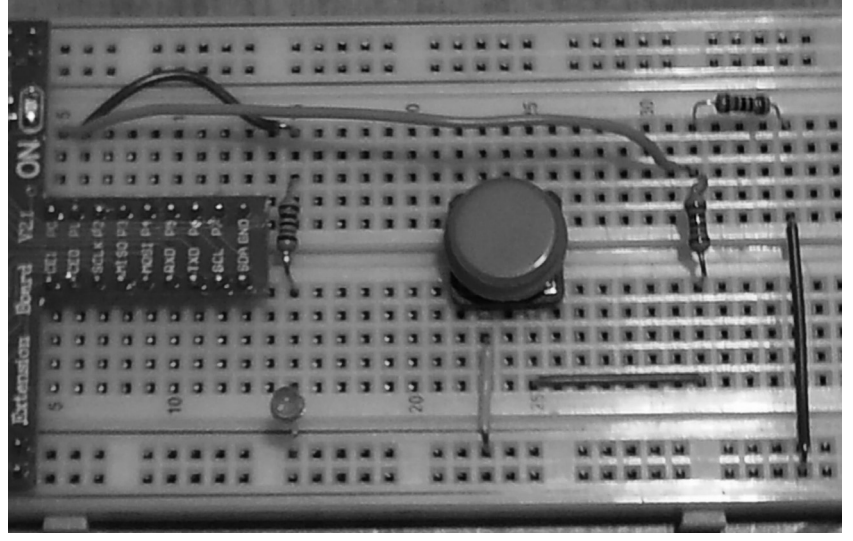

Slika 11-21 Projekat konstruisan na prototipskoj ploči

Napominjemo da GPIO 7 i GPIO 8 odgovaraju pinovima P0 i P1 T-konektora, tim redom.

Projekat PDL: Projekat PDL je prikazan na slici 11-22.

```
BEGIN

Import GPIO library

Configure GPIO 18 as output

Configure GPIO 17 as input

Turn LED OFF to start with

DO FOREVER

IF Switch pressed THEN

Turn LED ON

ELSE

Turn LED OFF

ENDIF

ENDIF

ENDDO
```

**Listing programa:** Progam se naziva **Figure11-28.py** i listing je prikazan na slici 11-23. Na početku programa **RPi.GPIO** modul se uvozi u projekat. Kanal GPIO 2 i GPIO 3 se konfigurišu kao izlaz i ulaz, tim redom. Program čeka da se pritisne taster prekidač, a zatim uključuje (ON) LED.

```
#_____
                   LED WITH PUSH-BUTTON
                   _____
# In this program a push-button switch is connected to GPIO 17.
# Also, an LED is connected to PGIO 18. The LED is turned ON when
# the button is pressed, and turned OFF when the button is released.
# Program: Figure11-28.py
# Date : January, 2014
# Author : Dogan Ibrahim
#-----
import RPi.GPIO as GPIO
                              # import GPIO module
GPIO.setmode(GPIO.BCM)
                              # set BCM pin numbering
GPIO.setup(18, GPIO.OUT)
                              # configure GPIO 18 as output
                              # configure GPIO 17 as input
ON = 1
OFF = 0
GPIO.output(18, OFF)
                              # set LED OFF to start with
 while True:
                              # do forever
                              # if button is pressed
       GPIO.output(18, ON)
                              # turn LED ON
 else:
       GPIO.output(18, OFF)
                               # turn OFF LED
```

Slika 11-23 Listing programa projekta

## Poglavlje 11 – Hardverski projekti Raspberry Pi-ja

"E.19 Projekat 19 - Listing izmenjenih programa" na strani 276 prikazuje još jedan listing programa za ovaj projekat. Napominjemo da se ovde funkcije koriste za konfiguraciju čipa MCP23S17 ekspandera U/I portova, kao i za izlaz podataka iz čipa.

### 11.20 Projekat 20 - Korišćenje analognog senzora temperature

Opis: U ovom projektu koristimo analogni senzor temperature za merenje i prikaz temperature na monitoru svakih 5 sekundi. Cilj ovog projekta je prikazati kako se analogno-digitalni konvertor (ADC) može povezati i koristiti sa Raspberry Pi-jem.

#### MCP3002 ADC

#### Čip MCO3002 ADC ima sledeće karakteristike:

10-bitnu rezoluciju (0 do 1023 nivoa kvantizacije)

Uzorak i zadržavanje na čipu

Kompatibilnost sa SPI magistralom

Širok opseg napajanja (od +2.7V do +5.5V)

Brzina uzorkovanja od 75 ksps (na +2.7V)

Struja pri mirovanju od 5 nA, struja pri radu od 50 µA

MCP3002 je sukcesivna aproksimacija 10-bitnog ADC-a sa sklopom na ploči za uzorkovanje i zadržavanje. Uređaj se može programirati da radi kao diferencijalni ulazni par ili kao dvostruki samostalni ulazi. Uređaj se nudi u 8-pinskom paketu. Slika 11-83 prikazuje konfiguraciju pina čipa MCP3002.

| CS/SHDN           | 1 | 9   | 8 |                  |
|-------------------|---|-----|---|------------------|
| CH0               | 2 | MCF | 7 |                  |
| CH1               | 3 | 30  | 6 | D <sub>OUT</sub> |
| V <sub>ss</sub> ⊡ | 4 | 02  | 5 |                  |

#### Slika 11-83 Konfiguracija pina MCP3002

Definicije pina su sledeće:

| Vdd/Vref: | Napajanje i ulaz referentnog napona |
|-----------|-------------------------------------|
| CH0:      | Analogni ulaz kanala 0              |
| CH1:      | Analogni ulaz kanala 1              |
| CLK:      | Ulaz takta SPI-ja                   |
| DIN:      | Serijski ulazni podaci SPI-ja       |
| DOUT:     | Serijski izlazni podaci SPI-ja      |
| CS/SHDN:  | Ulaz za odabir/isključivanje čipa   |

U ovom projektu napajanje i referentni napon su postavljeni na +3.3V. Prema tome, digitalni kôd izlaza daje:

Digitalni kôd izlaza = 1024 x Vin / 3.3

ili,

Digitalni kôd izlaza = 310.30 x Vin

Svaki nivo kvantizacije odgovara 3300mV/1024 = 3.22mV

Stoga, na primer, ulazni podaci "00 00000001" odgovaraju 3.33mV, a "00 00000010" odgovara $6.44\mathrm{mV}$  itd.

Čip MCP3002 ADC ima dva konfiguraciona bita: SGL/DIFF i ODD/SIGN. Ovi bitovi prate bit znaka i koriste se za izbor konfiguracije ulaznog kanala. SGL/DIFF se koristi kako bi se izabrao samostalni ili pseudo-diferencijalni režim. Bit ODD/SIGN bira koji kanal će se koristiti u samostalnom režimu i koristi se za utvrđivanje polariteta u pseudo-diferencijalnom režimu. U ovom projektu koristimo kanal 0 (CH 0) u samostalnom režimu. Prema listu podataka za MCO3002, SGL/DIFF i ODD/SIGN moraju biti postavljeni na 1 i 0, tim redosledom.

#### LM35DZ

Ovo je čip za analogni senzor temperature. On ima 3 pinova: Vcc, Gnd i Vo. Izlazni napon Vo je proporcionalan izmerenoj temperaturi i daje:

Vo = 10 mv/°C

Na primer, ako je izmerena temperatura 10 °C, izlazni napon je 100mV. Ako je izmerena temperatura 25 °C, izlazni napon je 250mV itd. Vo pin senzora je direktno povezan sa analognim ulazom ADC-ija.

Blok dijagram: Blok dijagram projekta prikazan je na slici 11-84.

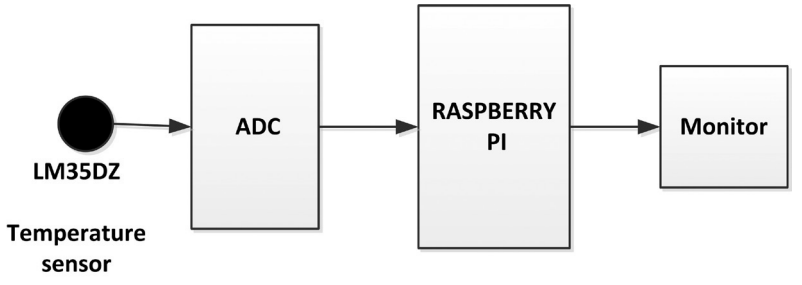

Slika 11-84 Blok dijagram projekta

**Električna šema:** Električna šema projekta je kao na slici 11-85. Čip MCP3002 ADC je povezan sa Raspberry Pi GPIO putem SPI pinova. Kanal 0 konvertora povezan je sa LM35DZ čipom za senzor temperature. Referentni napon ADC-ija je izabran na +3.3V.

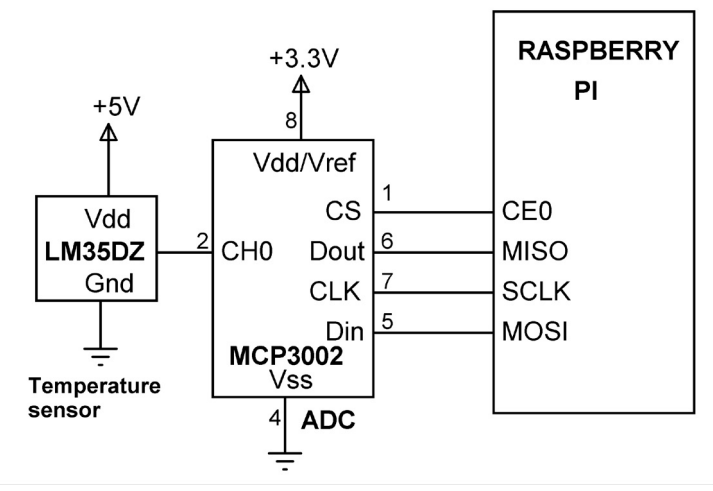

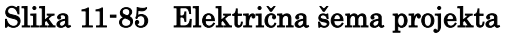

**Konstrukcija:** Projekat je konstruisan na prototipskoj ploči pomoću T-konektora opisanog u ranijim projektima. Slika 11-86 prikazuje sklop na prototipskoj ploči.

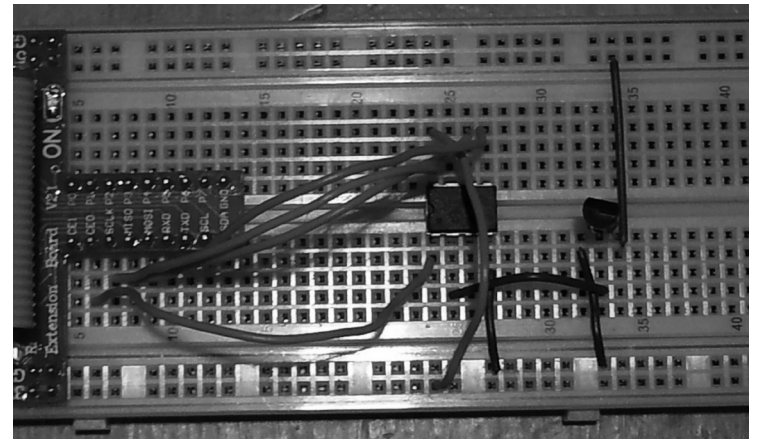

Slika 11-86 Sklop konstruisan na prototipskoj ploči

Projekat PDL: PDL projekta dat je na slici 11-87.

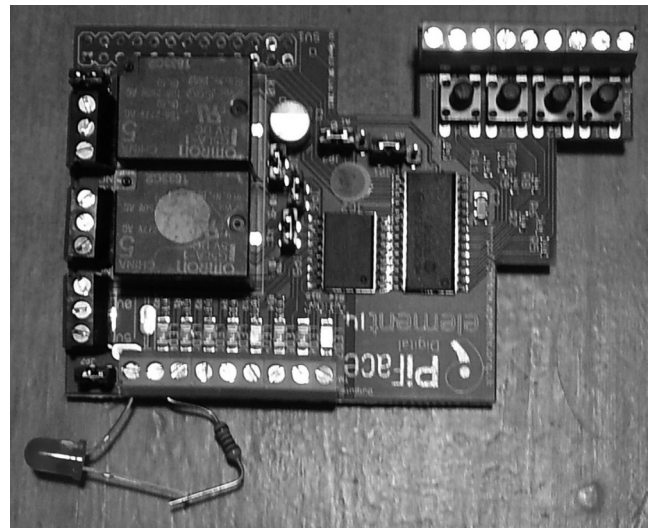

Slika 11-103 LED povezana sa izlaznim portom 0

# 11.23 Projekat 23 – Kontroler elektromotora ploče PiFace

**Opis:** U ovom projektu ćemo povezati mali nazubljeni DC elektromotor od +5V ploče PiFace. Taster 0 će biti korišćen za kontrolu elektromotora tako da kada se dugme pritisne motor će se pokrenuti, a kada se dugme oslobodi motor će se zaustaviti.

Cilj ovog projekta je pokazati kako se mogu koristiti releji i taster prekidači na ploči PiFace.

Blok dijagram: Blok dijagram ovog projekta prikazan je na slici 11-104.

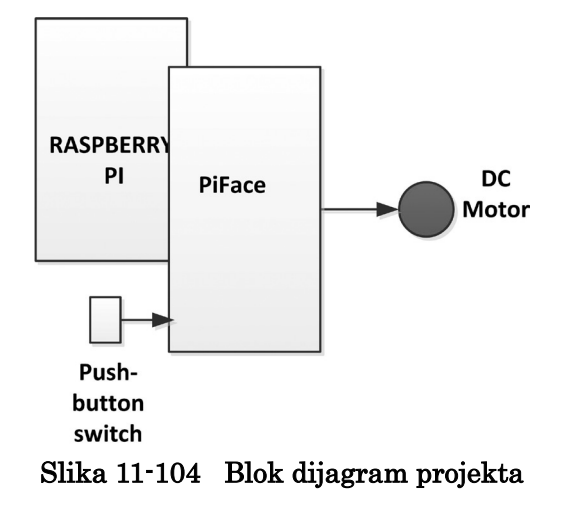

**Električna šema:** Električna šema projekta prikazana je na slici 11-105. Ploča Pi-Face je priključena na vrh ploče Raspberry Pi-ja. DC elektromotor je povezan između napajanja napona od +5V i radnog pina Releja 0. Tipični pin releja je uzemljen. Stoga, motor je isključen (OFF). Kada je relej pod naponom tipični pin se povezuje sa radnim pinom i pruža napajanje motoru.

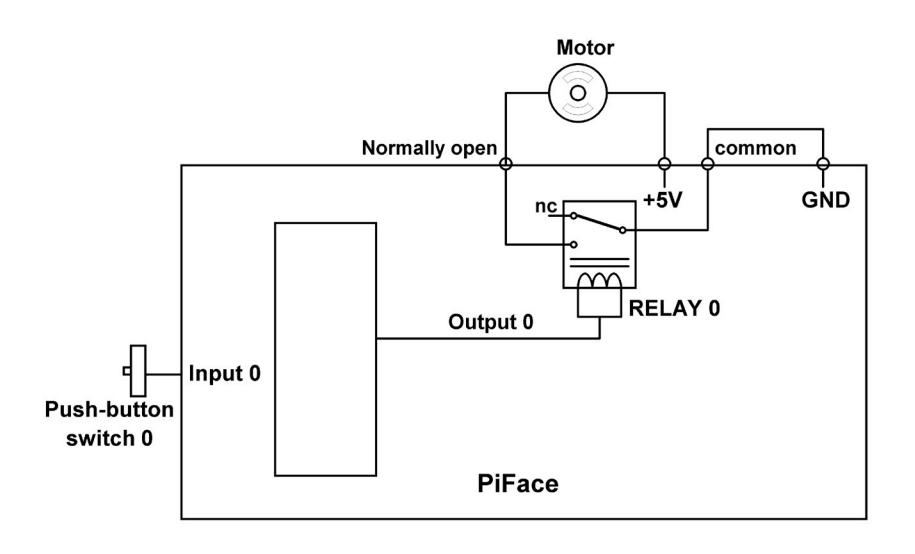

#### Slika 11-105 Električna šema projekta

Konstrukcija: Slika 11-106 prikazuje motor povezan sa Relejem 0 ploče PiFace.

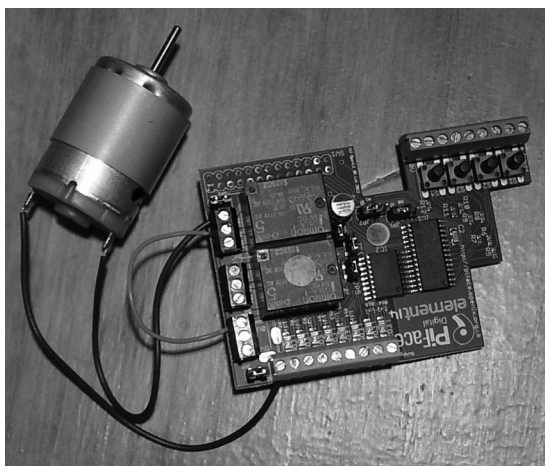

Slika 11-106 Konstrukcija projekta

Projekat PDL: PDL ovog projekta dat je na slici 11-107.

#### BEGIN

```
Import pifacedigitalio module
Initialize PiFace module
Pull-up input port pin 0
Turn-off motor to start with
DO FOREVER
IF push-button switch 0 is pressed THEN
Turn ON motor
ELSE
Turn OFF motor
ENDIF
ENDDO
```

#### Slika 11-107 PDL projekta

Listing programa: Program se naziva Figure11-129.py i listing je prikazan u "E.22 Projekat 23 – Listing programa" na strani 279. Na početku programa modul pifacedigitalio se uvozi u program. Tada se inicira modul PiFace-a i formira se beskonačna petlja pomoću izjave while. Unutar petlje proverava se stanje taster 0 prekidača. Ako se pritisne prekidač (izlaz prekidača na logički nivo 1) tada se motor uključuje (ON). Motor ostaje uključen (ON) sve dok se prekidač drži pritisnutim.

# UPOZORENJE!

Ne bi trebalo da koristite veliki DC elektromotor u ovom projektu. Uverite se da maksimalni kapacitet struje rukovanja relejem ili kapacitet napajanja nije premašen.

# Dodatak D. LCD biblioteka Raspberry Pi-ja

U ovom Dodatku, data je LCD biblioteka koju je kreirao autor. Ovu biblioteku možete uključiti u Python programe i kontrolišete LCD ili šaljete tekst u LCD.

LCD biblioteka pretpostavlja da je LCD povezan sa Raspberry Pi GPIO pinovima na sledeći način:

| Br. bita:        | 7             | 6  | 5  | 4  | 3             | 2  | 1  | 0  |
|------------------|---------------|----|----|----|---------------|----|----|----|
| Pin T-konektora: | $\mathbf{P7}$ | P6 | P5 | P4 | $\mathbf{P3}$ | P2 | P1 | P0 |
| GPIO pin:        | 4             | 25 | 24 | 23 | 22            | 27 | 18 | 17 |
| LCD pin:         | D7            | D6 | D5 | D4 |               |    | RS | EN |

Napominjemo da postoji nekoliko verzija T-konektora. Onaj koji koristi autor ima 18 pinova kao što je prikazano u odeljku sa projektima u ovoj knjizi.

Slika D-1 prikazuje električnu šemu interfejsa između Raspberry Pi-ja i LCD-a. LCD se koristi u 4-bitnom režimu, gde se koristi samo 6 pinova za kontrolu LCD-a.

Napajanje u LCD-u se obezbeđuje pomoću +5V i GND pinova T-konektora. Napominjemo da se RW pin LCD-a ne koristi i povezan je sa GND-om. Kontrast LCD-a podešava se pomoću 10K potenciometra čija je ručica brisača povezana VEE pinom. Pozadinsko osvetljenje LCD-a može biti uključeno (ON), po želji, povezivanjem pinova 15 i 16 LCD-a sa +5V i GND linijama napajanja T-konektora, tim redosledom.

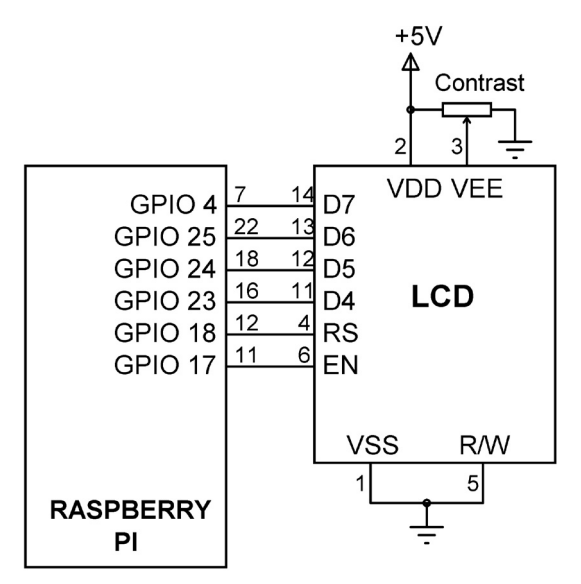

Slika D-1 Električna šema LCD interfejsa

Pretpostavlja se da LCD koji se koristi ima 2 reda i 16 kolona. LCD biblioteka implementira sledeće LCD funkcije:

| LCD_CLEAR0:                  | brisanje LCD ekrana                    |
|------------------------------|----------------------------------------|
| LCD_HOME():                  | premeštanje kursora u gornji levi ugao |
| LCD_MOVE_LEFT():             | premeštanje kursora ulevo              |
| LCD_MOVE_RIGHT():            | premeštanje kursora udesno             |
| LCD_CURSOR_OFF():            | isključivanje (OFF) kursora            |
| LCD_CURSOR_ON0:              | uključivanje (ON) kursora              |
| LCD_SET_CURSOR(row, column): | premeštanje kursora u (red, kolonu)    |
| LCD_OUT(text):               | prikazivanje teksta na LCD-u           |

Na primer, sledeći kod briše LCD i prikazuje tekst **Hello** na poziciji kolone 5 prvog reda, a tekst **Pi** na poziciji kolone 3 drugog reda:

LCD\_CLEAR()

LCD\_SET\_CURSOR(1,5)

LCD\_OUT("Hello")

LCD\_SET\_CURSOR(2,3)

LCD\_OUT ("Pi")

LCD biblioteka se naziva **LCD.py** i mora biti uvezena u program uključivanjem sledeće naredbe na početku programa:

from LCD import \*

Listing programa LCD biblioteke prikazan je u "E.23 Listing programa za LCD biblioteku".

# E. Hardverski projekti - PDL i listinzi programa Dodatak E. Hardverski projekti - PDL i listinzi programa

#### E.1 Projekat 3 – Listing programa

#-\_\_\_\_\_ # FLASH 8 LEDs # \_\_\_\_\_ # # # This program flashes 8 LEDs connected to the Raspberry Pi GPIO. # LEDs are connected to the following GPIO channels: # 9 10 22 27 17 4 3 2 # GPIO 2 and GPIO 9 are the least-significant and most-significant # bits respectively # The LEDs flash 10 times with 1 second delay between each output # and then they turn off. # Program: Figure11-16.py # Date : December, 2013 # Author : Dogan Ibrahim #\_\_\_\_\_ import RPi.GPIO as GPIO # import GPIO module import time # import time module ON = 1# define ON OFF = 0# define OFF GPIO.setmode(GPIO.BCM) # set BCM pin numbering # # Configure output channels GPIO.setup(2, GPIO.OUT) GPIO.setup(3, GPIO.OUT) GPIO.setup(4, GPIO.OUT) GPIO.setup(17, GPIO.OUT) GPIO.setup(27, GPIO.OUT) GPIO.setup(22, GPIO.OUT) GPIO.setup(10, GPIO.OUT) GPIO.setup(9, GPIO.OUT) for i in range (0, 10): # Do 10 times GPIO.output(2, ON) # turn ON LED GPIO.output(3, ON) # turn ON LED GPIO.output(4, ON) # turn ON LED GPIO.output(17, ON) # turn ON LED GPIO.output(27, ON) # turn ON LED GPIO.output(22, ON) # turn ON LED GPIO.output(10, ON) # turn ON LED GPIO.output(9, ON) # turn ON LED time.sleep(1) # wait 1 second GPIO.output(2, OFF) # turn OFF LED